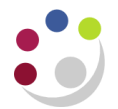

## Recording Stock Takes: Step 5

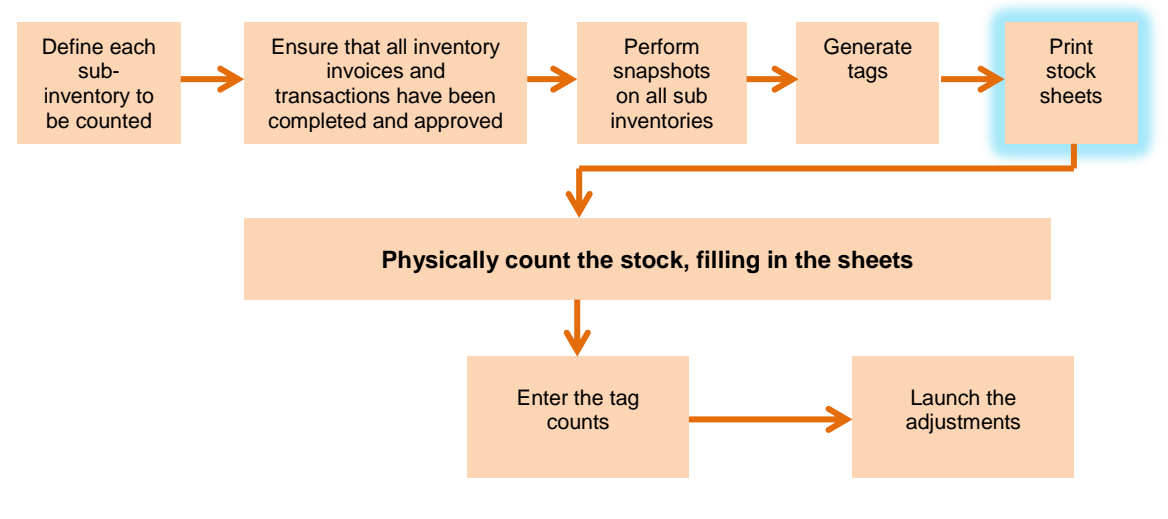

## **Printing Stock Sheets**

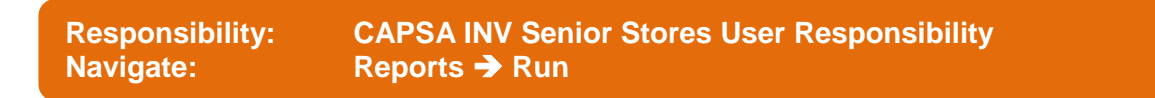

- 1. Click **OK** to Single Request.
- 2. In the **Name** field, click on the **List of Values** and select the request **Physical Inventory tag listing** and click **OK**.
- 3. In the **Parameters** screen click on the **List of Values**, choose the relevant Physical Inventory to be printed and click **OK** and click **OK**.
- 4. In the **Upon Completion** section click on **Options** and ensure the number of copies is set to 1 and that the relevant printer is in the Printer name field
- 5. Click OK.
- 6. Click Submit.
- 7. The request screen will display, click on **Refresh Data** to update the phase of your request.
- 8. The stock sheet should have printed off.

If your department has more than one sub-inventory, click on the "Submit New Request" button and complete steps 1 - 8 until all sub-inventory details have been printed.

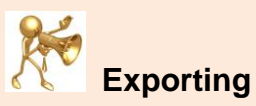

If you wish you could export this report into excel and manipulate it to include item descriptions and re-order to make the actual counting easier.